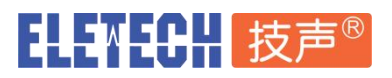

# EM-38A(R)-M-TCP 音频播报器通讯设置说明

#### Modbus-TCP/IP Modbus-RTU over TCP

# 1. 播报器连接以太网

请将配套的以太网适配器模块连接到播报器的 RS-232 DB9 插座 , 以太网模块从播报器的 DB9 上取 电. 请使用标准 RJ-45 网线将本系统专用线缆上的网络插座接入用户局域网。如下图 :

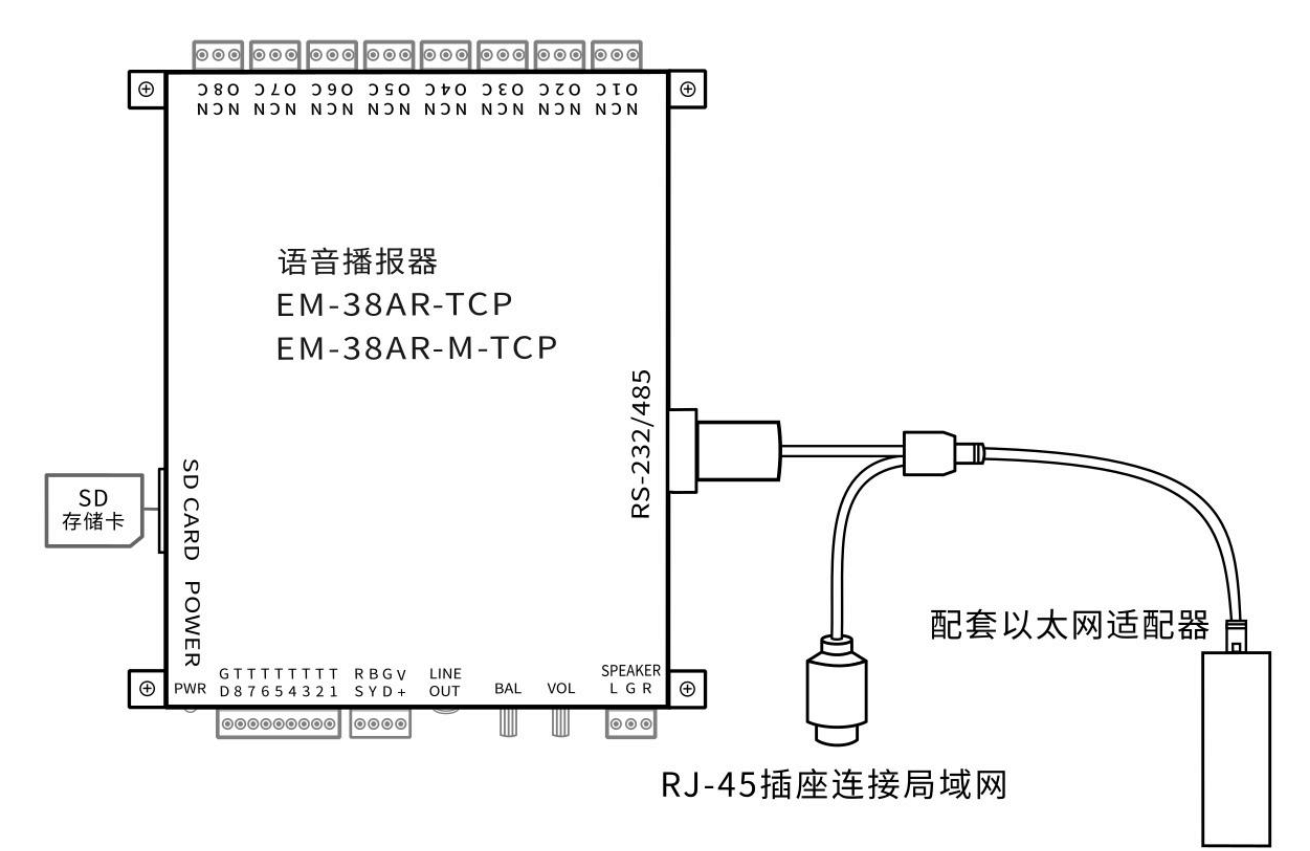

技声<sup>®</sup>

## 2. 配置设备 IP 地址

#### a. 向 DHCP 服务器获取 IP 地址

以太网模块默认自动寻找 DHCP 服务器获取 IP 地址,请从 DHCP 服务器的已连接设备列表中查 找名称为 QUIKWAVE\_LAN 的设备,并找到对应的 IP 地址。

若以太网模块不能连接 DHCP 服务器,比如计算机与以太网模块直连。以太网模块将使用默认 IP 地址: 169.254.1.1, 子网掩码: 255.255.0.0 请将计算机网卡设置为固定 IP 地址 169.254.1.2 或者同一网段的其它地址,子网掩码为 255.255.0.0

#### b. 修改以太网模块 IP 地址

在计算机浏览器地址栏输入以太网模块的 IP 地址,比如 http://169.254.1.1 根据提示输入默认用户名:admin,密码:admin 进入设备管理界面后选择系统设置 -> 广域网设置 关闭 DHCP,输入 WAN IP 地址、子网掩码、网关等信息并点击提交保存,断电重启后生效。

#### c. 查找以太网模块 IP 地址

若忘记了以太网模块的 IP 地址,可以通过使用 <u>QuikWave IP Finder Ethernet 工具软件</u>找到设备 的 IP 地址。 上海技声官方网站下载频道: http://www.eletech.com.cn/download/download.html

## 3. 设置 Modbus TCP/IP 通讯

#### a. TCP/IP 通讯端口设置

以太网模块 TCP/IP 通讯默认端口为 9000 如需修改,请访问以太网设置网页 通讯设置 -> Socket 设置 -> 本地端口号

## b. 以太网模块串口通讯设置

串口设置 -> 基本设置 默认如下,用户无需修改。

波特率:19200

- 数据位:**8**
- 停止位:**1**
- 校验位:**无**

串口设置 -> 协议设置

若使用 Modbus-TCP/IP 模式 , 请选择 Modbus

若使用 Modbus-RTU over TCP/IP 模式 , 请选择 无

设置完成,单击"提交"按钮

2

# LEWECH 技声<sup>®</sup>

## c. 第三方客户端软件连接设置(Modbus 上位机)

请在客户端软件中选择 Modbus-TCP/IP 或 Modbus-RTU over TCP/IP 模式 (以太网模块中也需要做相同模式的设置,请参考上一节介绍) 远程主机 Server IP:输入以太网模块 IP 地址 主机端口 Server Port:9000 (默认端口)

例如下图是设置使用 Modbus TCP/IP 协议模式连接 IP 地址为 192.168.1.155 的 EM-38AM-TCP 播报器界面。

| onnection                                                                                  |                          | 31                  | OK              |
|--------------------------------------------------------------------------------------------|--------------------------|---------------------|-----------------|
| Modbus TCP/IP                                                                              | -                        |                     |                 |
| Serial Port                                                                                |                          |                     | Cancel          |
| Modbus TCP/IP<br>Modbus UDP/IP<br>Modbus RTU/ASCII Ov<br>Modbus RTU/ASCII Ov<br>19200 Baud | ver TCP/IP<br>ver UDP/IP | Mode<br>@ RTU       | O ASCII         |
| 8 Data bits 👻                                                                              |                          | Response<br>5000    | Timeout<br>[ms] |
| None Parity 👻                                                                              |                          | Delay Between Polls |                 |
| 1 Stop Bit 👻                                                                               | Advanced                 | 10                  | [ms]            |
| emote Modbus Server<br>IP Address or Node Na                                               | ime                      |                     |                 |
| 192.168.1.155                                                                              |                          |                     |                 |
| Server Port                                                                                | Connect Timeout          | IPv4                |                 |
|                                                                                            |                          |                     |                 |

详细控制播报器的指令请参考 EM-38A(R)-M Modbus RTU 使用说明书。